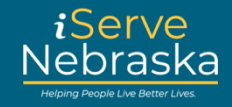

### COMPLETING THE HOME AND COMMUNITY BASED SERVICES (HCBS) APPLICATION ON ISERVE NEBRASKA

**Description**: This guide provides steps to complete the **Home and Community Based Services (HCBS)** application on the iServe Nebraska Portal.

HCBS provides additional services and waivers for individuals with disabilities or those aged 65 and older. Waivers include Aged and Disabled (AD), Traumatic Brain Injury (TBI), and Intellectual/Developmental Disabilities (ID/DD).

| Step # | Procedure                                                                                                    |  |
|--------|----------------------------------------------------------------------------------------------------|--|
| 1.     | Access the iServe Nebraska Portal directly at iserve.nebraska.gov.                                                                                                    |  |
|        | iServe<br>Nebraska 04/12/2024 A ? S                                                                                                    |  |
|        | Enhance your experience by logging into iServe Nebraska Log In                                                                                                    |  |
|        | Apply for benefits and find the help you need<br>iserve Nebraska is a convenient new way for Nebraskans to apply to get help with<br>food, utilities, healthcare, childcare, and other essential needs.<br>Nebraskans can apply for a single benefit, or several at the same time.                                                         |  |
| 2.     | Explore Benefits     Apply for Benefits       From the iServe Nebraska homepage, click Apply for Benefits.                                                                                                    |  |
|        | iServe<br>Nebraska 80 00 00                                                                                                    |  |
|        | Enhance your experience by logging into iServe Nebraska Log In                                                                                                    |  |
|        | Apply for benefits and find the help you need.<br>Iserve Nebraska is a convenient new way for Nebraskans to apply to get help with<br>food, utilities, healthcare, childcare, and other essential needs.<br>Nebraskans can apply for a single benefit, or several at the same time.<br>Explore Benefits Apply for Benefits Manage Benefits |  |

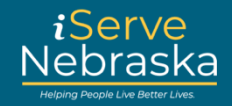

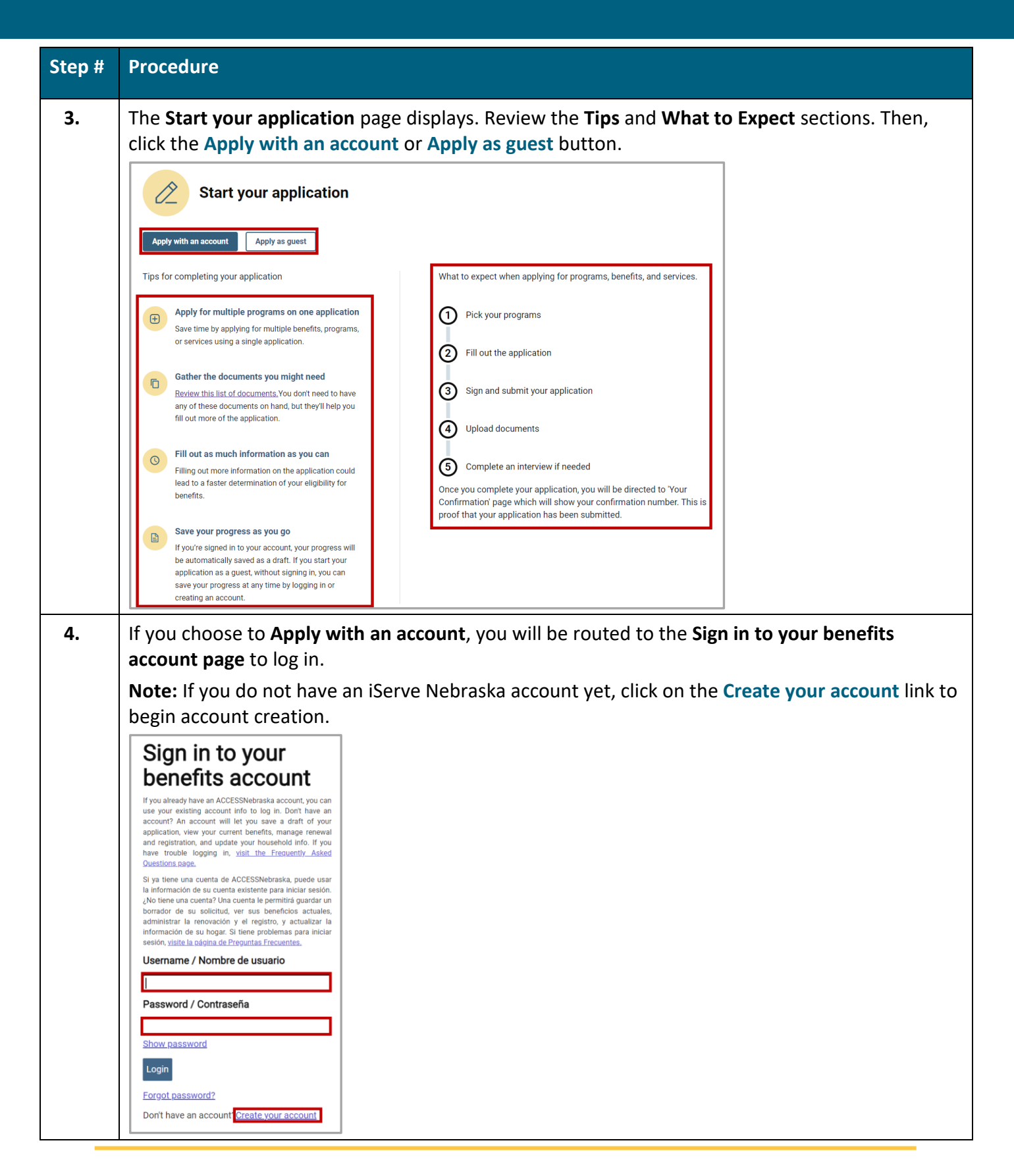

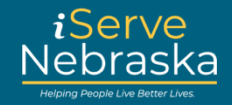

| Step # | Procedure                                                                                                    |  |
|--------|----------------------------------------------------------------------------------------------------|--|
| 5.     | If you choose to <b>Apply as guest</b> , you will see a pop-up screen asking you to confirm your choice.<br>Click <b>Yes, apply as a guest</b> to continue.                                                                                                    |  |
|        | <b>Note:</b> You are not required to have an account to apply. However, you are encouraged to create an account before applying. With an account, you will be able to save your progress and return to it at a later time.                                                                                                    |  |
|        | Do you want to apply as a guest?                                                                                                    |  |
|        | When you choose a guest experience, if you leave the site or lose<br>connection you may lose your data that you previously entered in your<br>application. With an account, you can save a draft of your application, view<br>your current benefits, complete renewal and recertification, and flag any<br>household changes. Basically, your account gives you better access to your<br>current and future benefits.                                                                                                    |  |
|        | Yes, apply as a guest No, apply with an account                                                                                                    |  |
|        | This is a government computer system.<br>Unauthorized access, use, misuse, or modification of this computer system<br>or of the data constrained herein or in transit to (from this construction a constitutes a                                                                                                    |  |
|        | or of the data contained nerein of in transit to/from this system Constitutes a<br>violation of Title 18, United States Code, Section 1030, and may subject the<br>individual to Criminal and Civil penalties pursuant to Title 26, United States<br>Code, Sections 7213(A), 7213A (the Taxpayer Browsing Protection Act),<br>7431 and Health Insurance Portability and Accountability Act of 1996. If<br>monitoring reveals possible evidence of criminal activity, such evidence may<br>be provided to Law Enforcement Personnel. Additional Information may be<br>found at the Nebraska DHHS System Website Disclaimer under 'Disclaimer'.                                                                                                    |  |
| 6.     | After logging in, you will be routed to the <b>Start your application</b> page.                                                                                                    |  |
|        | Click Start new application to proceed.                                                                                                    |  |
|        | Apply for benefits                                                                                                    |  |
|        | Start your application                                                                                                    |  |
|        | Start new application Continue a saved application                                                                                                    |  |
| 7.     | <ul> <li>The Select the programs you want to apply for page displays. Scroll down the page and select Home and Community Based Services in the Aged and Disabled section. Select any other programs you want to apply for. Review the programs you selected to ensure they are accurate. Then, click the Continue button.</li> <li>Note: If you select multiple programs, this will become an integrated application. You will not see the HCBS application until the other program applications are completed. In that event we prefill data for the previously entered applicants. For help completing an integrated app, please review the "How to Apply for Benefits" guide or video on the <u>iServe Nebraska Training page</u>.</li> </ul> |  |
|        |                                                                                                    |  |

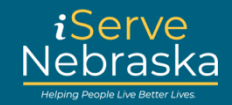

| Step # | Procedure                                                                                                    |  |
|--------|----------------------------------------------------------------------------------------------------|--|
| 8.     | The <b>Home and Community Based Services</b> page will display. After reading the information, click the <b>Continue application</b> button.                         |  |
| 9.     | Click Add Applicant to begin the application process. Enter the applicant's information, then click Add to save.                                                     |  |
|        | Repeat this process for each applicant. When all applicants have been added, click the <b>Continue</b> button at the bottom of the page.                             |  |
|        | <ul> <li>← Back</li> <li>Home and Community Based Services Application</li> </ul>                                                                                    |  |
|        | To start an application, select from the available applicants for whom you are applying. If you or someone you wish to include is not listed, click 'Add applicant'. |  |
|        | + Add applicant                                                                                                    |  |
|        | Add applicant  Legal first name *required                                                                                                    |  |
|        | Middle name Legal last name *required                                                                                                    |  |
|        | Suffix<br>Cancel Add                                                                                                    |  |
|        | Back                                                                                                    |  |
|        | To start an application, select from the available applicants for whom you are applying. If you or someone you wish to include is not listed, click 'Add applicant'. |  |
|        | Select applicants below to get started:                                                                                                    |  |
|        | + Add applicant                                                                                                    |  |
|        | Save and exit Continue                                                                                                    |  |
|        |                                                                                                    |  |
|        |                                                                                                    |  |

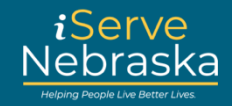

| Step # | Procedure                                                                                                    |  |  |
|--------|----------------------------------------------------------------------------------------------------|--|--|
| 10.    | Select the disability services for each applicant. Answer all required questions, then click<br>Continue at the bottom of each page to advance to the next page.<br>Note: The left side of the screen provides a list of the sections you will need to complete. The<br>green highlighted area shows the section you are working on.                                                                                                    |  |  |
|        | Applicant selection <ul> <li>Back</li> </ul> Edit     Disabilities selection   Personal information   Additional details   Additional details   Representative   Records   Finishing up and submission   Application completed   Save and exit Continue                                                                                                    |  |  |
| Note:  | <ul> <li>The questions that will display are relevant to the information you provide so the questions can vary for each individual completing an application.</li> <li>As you complete each section, it is marked as completed to help you track your progress.</li> <li>You can return to any previous page by clicking the <b>Back</b> link at the top of each page or return to the beginning of any section by selecting <b>Edit</b> on the left-hand menu.</li> <li>You can click <b>Save and Exit</b> to store your progress in your iServe Nebraska account and return later to complete the application. If you are applying as a guest, you will be directed to the login page, where you can also create an account. Saved applications must be completed within 30 days.</li> </ul> |  |  |

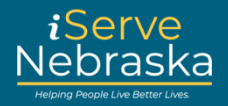

| Step # | Procedure                                                                                                    |  |
|--------|----------------------------------------------------------------------------------------------------|--|
| 11.    | After completing all information, the <b>Review Your HCBS Application</b> page will appear, display<br>a summary of the details you provided. Review your responses, and if changes are needed, cl<br><b>Edit</b> in the relevant section. Once you have reviewed all the information, scroll to the bottom<br>the page. Check the box to confirm that you have reviewed your application summary, then c<br><b>Continue</b> to proceed.                                                                                                    |  |
|        | Let's review your application. Please make any corrections needed. A green check means that section is complete.                                                                                                    |  |
|        | Disabilities selection I and interface of the selected of the selected of the s                                |  |
|        |                                                                                                    |  |
|        | Save and exit                                                                                                    |  |
|        |                                                                                                    |  |
| 12.    | The Rights and Responsibilities page will display information related to HCBS benefits. Review the information then click the I have reviewed the Rights and Responsibilities checkbox. Click                                                                                                    |  |
|        | Continue.                                                                                                    |  |
|        | Home and Community Based Services Application Finishing up and submission                                                                                                    |  |
|        | Rights and Responsibilities                                                                                                    |  |
|        | Notice of Rights As a person who has requested Home and Community Based Services, I understand that I have the following rights:                                                                                                    |  |
|        | The right to have action initiated on my request within 45 days of the<br>date of the Division's receipt of the application and requested<br>information.                                                                                                    |  |
|        | The right to receive written notice of any decision, any termination, or change of previously authorized services.     The right to file an appeal in writing of any decision or action and to have a fair hearing on my appeal. Lunderstand hat I must appeal and the service of the service of the service       |  |
|        | within 90 days of the date of any Notice of Decision that I receive. Notice of Obligations                                                                                                    |  |
|        | When funcing is allocated, i understand and agree to the following<br>obligations:  I must apply for and accept all benefits that I may be eligible to<br>receive which may include \$5 SSA. Marriesta Medicatia and Home & B                                                                                                    |  |
|        | Community-Based variative services. I agree to take action to maintain<br>eligibility for all benefits that I may be eligible to receive.<br>I must pay the annuout for my Medical damate of cost obligation to my                                                                                                    |  |
|        | provide monitory when a minimum of the organization and the organization of the organization of the organi |  |
|        | determination of my ability to pay for community based<br>developmental disabilities services.<br>I must participate in any assessments or evaluations required to<br>maintain my services, which include, but are not limited to                                                                                                    |  |
|        | psychological, annual medical, and dental evaluation(s), as well as the<br>Objective Assessment Process.                                                                                                    |  |
|        | I have reviewed the Rights and Responsibilities *required                                                                                                    |  |
|        | Save and exit Continue                                                                                                    |  |

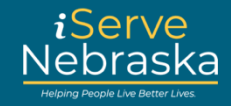

| Step # | Procedure                                                                                                    |  |
|--------|----------------------------------------------------------------------------------------------------|--|
| 13.    | The <b>Authorization Disclosure</b> page displays. Select specific types of information that can be disclosed to DHHS to verify your eligibility, then click <b>Continue</b> .<br><b>Note:</b> The Department of Health and Human Services will not contact any doctors or schools for applicant records unless the applicant (or applicants legal guardian) has completed and signed ar Authorization Disclosure.                                                                                                    |  |
|        |                                                                                                    |  |
|        | Action of the properties of the properties of t |  |
|        | Other (be specific)       The authorization (unless revoked earlier in writing) shall terminate on       01/16/2026                                                                                                    |  |
|        | Save and exit Continue                                                                                                    |  |

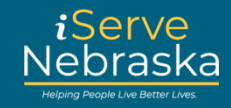

| Step # | Procedure                                                                                                    |  |
|--------|----------------------------------------------------------------------------------------------------|--|
| 14.    | <ul> <li>The Submit Application Agreement is the final page of the application.</li> <li>Review the attestation statements.</li> <li>Select the person completing the application.</li> <li>Enter your name.</li> <li>Enter your email address to receive an email confirmation of the application.</li> <li>Click Continue.</li> </ul>                                                                                                    |  |
|        | Intermediation of the control of the control of |  |
|        | Save and exit Continue                                                                                                    |  |

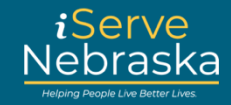

| Step # | Procedure                                                                                                    |  |  |  |
|--------|----------------------------------------------------------------------------------------------------|--|--|--|
| 15.    | <ul> <li>The confirmation page confirms your application was submitted and provides a confirmation number, as well as the option to print the page or download a copy of your completed application. Click Continue.</li> <li>Note: This is the only time this page will be available, so be sure to save or print all the information that you need before exiting.</li> </ul>                                                                                                    |  |  |  |
|        | Application status 🕹 Elint.Page                                                                                                    |  |  |  |
|        | Home and Community Based Services       SUBMIT         Image: Submit iter in the image of the image of the i |  |  |  |
| 16.    | What <b>to expect after submitting your applications</b> will display, providing you with information about what to expect in the process, and where to upload your documents if necessary.<br>Finally, the <b>Additional Information</b> section provides a list of resources that you may find useful and contact information for DHUS honofit departments.                                                                                                    |  |  |  |
|        | What to expect after submitting your applications                                                                                                    |  |  |  |
|        | Provide documentation     Provide documentation     If writer documentation     If writer documentation is required for your application, the specific agencies will reach out to you via a phone call and     postal mail/email.     If you've completed an HCBS application and would like to upload documents for it now, please email     DHHS.HCBSWaiverApp@nebraska.gov and include the confirmation number(s).                                                                                                    |  |  |  |
|        | Complete a caseworker interview (if applicable)     If required for your application, you will receive a phone call and postal mail/email to set up an interview.     Receive a final update on eligibility for benefits     You'll receive your determination of eligibility via postal mail, or email if you selected that as your preferred method of     communication.                                                                                                    |  |  |  |
|        | Additional information<br>Other links you can visit<br>• <u>Release of Information</u><br>• <u>Online voter registration</u><br>• <u>Printable voter registration form</u>                                                                                                    |  |  |  |
|        | If you have questions reach out to our contacts Monday - Friday between 8am - Spm Central Time.  Medicaid Contacts                                                                                                    |  |  |  |
|        | Economic Assistance Contacts ~<br>Home & Community Based Services Contacts ~                                                                                                    |  |  |  |
|        | Provide feedback about iServe Nebraska We'd love to hear feedback about your experience using iServe Nebraska and how we can make it better. Take a quick survey to share your thoughts. All responses are anonymous.                                                                                                    |  |  |  |